#### 平成29年2月

四国電力株式会社

# 申込作成画面の機能更新について

平素は、弊社事業に格別のご高配を賜り、厚く御礼申し上げます。 さて、この度、申込作成画面の機能を更新しましたので、下記のとおりご案内申し上げます。

#### ◆あからいと21の変更点(平成29年2月27日以降)

#### ①「契約申込種別の追加・削除」ボタン機能の再開

平成28年3月より一時停止しておりました、申込内容<新規作成>画面における「契約申込種別の追加・削除」ボタンについて、この度のシステム更新に伴い、平成29年2月27日より使用可能となりました。

なお、新規加入ができるメニューと新規加入ができないメニューや、低圧電気供給条件メニューと電気 供給約款メニューの組み合わせとなるようなケースでは「契約申込種別の追加・削除」ボタンにより契約 種別の追加はできません。

(この場合は別々に申込書を作成くださいますようお願い申し上げます。)

## 【対象画面:申込内容<新規作成>画面】

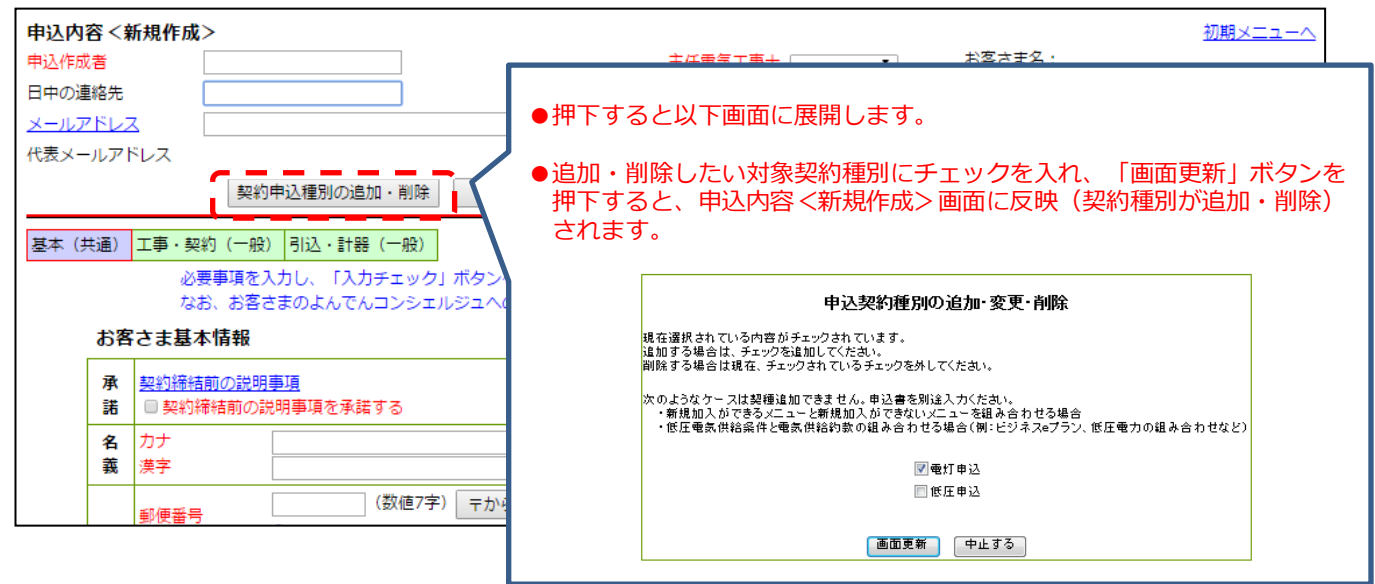

# 【参 考:一般用低圧工事申込(新増設)画面】

| -般用低圧工事申込(新増品)<br>作成する申込書の種類を選択ください。<br>従量電灯A B·低圧電力など2契約種別ま<br>※就組入ができるメニューと新規加入が<br>※低圧電気供給条件と電気供給約款の組 | tで同時に選択できます。<br>と3製種を同時には選択できません。<br>できないメニューは同時に選択できません。(例:<br>み合わせは同時に選択できません。(例:                | -<br>ビジネス■ブラン、低圧電力の組み合わせなど)                                                                   |
|----------------------------------------------------------------------------------------------------|----------------------------------------------------------------------------------------------------|-----------------------------------------------------------------------------------------------|
| あからいと21 から 新規加入<br>(新設・増設・一鹿など)                                                                          | いと21から新規加入のお申込みができるメニュー<br>施設・増設・一歳などのお申込みができます) (ご注意)あからいと21から新規加入の;                              |                                                                                               |
| 電灯のお申し込み                                                                                                 | 電力のお申し込み                                                                                           |                                                                                               |
| ★<br>★<br>★<br>★<br>★<br>★<br>★<br>★<br>★<br>★<br>★<br>★<br>★<br>★                                       | (低圧電気(防急保障)<br>■電力<br>・低圧セーブブラン[デイタイプ]<br>・低圧セーブブラン[ナイトタイプ]                                        | ●「契約申込種別の追加・削除」ボタンで追加できる契約<br>種別は、「一般用低圧工事申込(新増設)」画面の制御<br>と同様です。                             |
| ・ホリテー≥フラン<br>・ビジネスeプラン<br>(電気供給約款)<br>□従量電灯A、B<br>□定額電灯(計器なし)                                            | <ul> <li>(電気供給約款)</li> <li>●低圧電力</li> <li>●農事用電力</li> <li>公衆街路灯のお申し込み</li> <li>(電気供給約款)</li> </ul> | <ul> <li>●「一般用低圧工事申込(新増設)」画面から『電灯+<br/>電力』などと組み合わせて、複数契約を申込する機能も<br/>引続きご利用いただけます。</li> </ul> |

# ②電気供給約款メニューと低圧電気供給条件メニューの組み合わせ申込(集合住宅)について

集合住宅の申込において、「代表契約のお申込み」に従量電灯Aなどの電気供給約款メニューを選択し、 「申込タイプAなど各戸の申込み」におトクeプランなどの低圧電気供給条件メニューを選択した場合、 申込内容<新規作成>画面で「契約締結前の説明事項\*」の項目が表示されない状態となっておりました が、この度のシステム更新に伴い、平成29年2月27日より表示されるようになりました。

該当のメニュー(低圧電気供給条件メニューが該当)をお申込みされる場合は、同項目の確認をお願いいたします。

※「契約締結前の説明事項」につきましては、マニュアルダウンロード内の「電気工事申込に関する 変更点のご案内(平成29年2月)」を参照ください。

### 【対象画面:集合住宅申込管理画面】

|                                                     |                                                            | Į                                                      | ŧ合住宅¤                                  | 申込管理                                               | 画面(作                             | □成状況-             | <b>→覧)</b><br>申込作成状況                   |                                                                              |                                       |                       |
|-----------------------------------------------------|------------------------------------------------------------|--------------------------------------------------------|----------------------------------------|----------------------------------------------------|----------------------------------|-------------------|----------------------------------------|------------------------------------------------------------------------------|---------------------------------------|-----------------------|
| 建物名称(漢                                              | 英字) 荣光君                                                    | E                                                      |                                        |                                                    |                                  |                   | 代表契約 :(<br>名義・申込:(<br>申込A :(<br>申込B :( | <mark>非成済</mark> 申込<br>非成済申込<br><mark> 非成中</mark> 申込<br><mark> 非成中</mark> 申込 | C: <mark>未定義</mark><br>D:<br>E:<br>F: | 申込G:<br>申込H:<br>申込I : |
|                                                     |                                                            | 宅配情報の作成へ                                               |                                        | 全申込内容                                              | の確認画                             |                   | 入力内容を保                                 | 存する                                                                          | ]                                     |                       |
|                                                     |                                                            | 手順1~3で申)                                               | ∆を作成後、                                 | 「全申込内容<br>申込作成か                                    | 8の確認画[<br>ら内容確認                  | 面へ」ボタンマ<br>・送信までの | をクリックしてくださ<br>)流れの説明は <u>こ</u> を       | ).<br>16                                                                     |                                       |                       |
| 手順1                                                 | 代表契約0<br>共用部がある数<br>共用部がない数                                | <b>りお申し込み(</b> )<br>いまし、共用部の申込<br>して、テナントまたし           | <b>共用部また</b><br>込を作成してく<br>はメインとなる     | と <b>はテナン</b><br>(ださい。<br>5部屋の申辺                   | <b>小など)</b><br>Aleft 成して         | てださい。             |                                        |                                                                              |                                       |                       |
|                                                     | 代表契約                                                       | の申込作成<br>編集                                            | <b>共用部</b>                             | 申辽                                                 | ∖契種∶従重                           | t電灯A              |                                        |                                                                              |                                       |                       |
| 手順2                                                 | 2 名義・申込<br>作成する申込(                                         | タイプの入力<br>D種類、部屋の概要、                                   | 各戸の契約                                  | 名義·部屋署                                             | ∰号、申込久                           | オプを入力し            | してください。                                |                                                                              |                                       |                       |
|                                                     | 作成する申<br>名義・申込                                             | 込の種類、<br>タイブの入力                                        | 共用部申込:<br>(代表申込                        | あり テナン<br>() (                                     | 小申込:1件<br>申込A)                   | 件 住宅申返<br>(申込     | 込÷5件<br>.B)                            |                                                                              |                                       |                       |
| 手順3                                                 | 各契約のよ<br>代表契約以外(                                           | 5 <b>申し込み(手順</b><br>Dお申し込みを作成す                         | <b>頁2の入力</b><br>できます。(最                | <b>]完了後、</b><br>大4つまで礼                             | . <b>作成可</b><br><sup>追加可能)</sup> | 能となり              | ます)                                    |                                                                              |                                       |                       |
|                                                     | 申込:<br>各戸の申;                                               | タイプA<br>込作成・編集                                         | テナント                                   |                                                    |                                  |                   |                                        |                                                                              |                                       | 削除                    |
|                                                     | 81                                                         |                                                        | 住宅:2DK                                 |                                                    |                                  |                   |                                        |                                                                              |                                       | 削除                    |
|                                                     |                                                            |                                                        |                                        |                                                    |                                  |                   |                                        |                                                                              |                                       |                       |
| (→般)                                                | 申込タ-<br>なお、ま                                               | (プA〜Iの基本情報の)<br>溶さまのよんでんコン:                            | 入力は原則とし<br>ジェルジュ/                      | 、て不要です。                                            | (代表契約の                           | )申込作成後、           | 名<br>支払項目、郵便物送                         | 義一覧へ<br> <br> 付先・連絡先0                                                        | ,                                     |                       |
| お客さま<br><u>水 翌</u><br>諸 同                           | ま基本情報 — 「<br><sup>内締結前の説明審項</sup><br>契約締結前の説明署             | 申込タイプA<br><sup>毎項を承諾する</sup>                           | $\leq$                                 | <ul> <li>●低圧電</li> <li>確認を</li> </ul>              | 電気供給<br>Eお願い                     | 条件メニ<br>いたしま      | ニューの際に<br>ます。                          | 、表示さ                                                                         | れますの                                  | ので、                   |
| 名<br><u> お</u> ガガ<br>義<br>漢語                        | ナ エ<br>字 栄                                                 | イコウソウテナント1<br>光荘テナント1                                  | L                                      | (全角1 <u>5</u> 字以                                   | 内)                               | 表示します             | 。(この画面での入っ                             | )変更はできる                                                                      | ŧ                                     |                       |
| 使<br>使<br>用<br>場<br>所<br>建<br>料<br>志<br>名<br>電<br>記 | 夏番号 7(<br>(1)<br>所 香<br>地・号 9:<br>吻名称<br>客さま電話番号<br>話番号連絡先 | 800077 住所の入力<br>注所から検索を行う場合<br>川県高松市上福岡町<br>399<br>(数値 | 方法は <u>こちら</u><br>、郵便番号の、<br>10字または11: | 入力は不要で<br>(全角17字<br>(全角17字<br>字、「-」の入 <sup>・</sup> | す。)<br>:以内)<br>:以内)<br>カはできまた    | ±‰)               |                                        |                                                                              |                                       |                       |
| · · · · · · · · · · · · · · · · · · ·               |                                                            | ◎ □座振替 ◎ 2                                             | フレジットカード                               | ◎ 金融機隊                                             | 劇等への振込                           | と 🗇 従来どま          | <del>5</del> 9                         |                                                                              |                                       |                       |
| 払支払                                                 | 法者                                                         | ◎ 電気の契約名詞                                              | 衰者と同じ 🔘                                | その他                                                | カナ<br>漢字                         |                   |                                        | (全角力力)<br>(全角15字                                                             | 英<br>L                                |                       |